# 博士人材データベース(JGRAD)への登録について

# Registration to JGRAD

JGRAD の登録は、本プロジェクトの支援元である JST 次世代研究者挑戦的研究プログラム(SPRING)より 依頼されたものです。

プロジェクト生は全員、JGRAD に登録してください。

JGRAD registration has been requested by Support for Pioneering Research Initiated by the Next Generation (SPRING), the source of support for this project.

All project students must register JGRAD.

#### <JGRAD 登録のメリット>

- 1.JGRAD 登録者同士で情報共有や意見交換ができるオンラインコミュニティ(Slack ワークスペース、 Facebook グループページ)を利用できます。
- 2.JGRAD へのログイン後に閲覧できる「ロールモデル」には、博士課程修了者の回顧録やインタビュー記事 など、博士人材のキャリア検討に有益な情報が掲載されています。
- 3.科学技術振興機構 (JST) が運営する JREC-IN 等と連携しており、JGRAD に登録した主な研究分野に合わせた求人情報が表示されます。
- 4.JGRAD 上のキャリア情報および JGRAD ウェブアンケートの自由記述を含むご回答は、科学技術・学術政 策研究所が公表する調査資料に反映され、政策の立案・改善に貢献します。

#### <There are several advantages for JGRAD registration.>

- 1.JGRAD registrants can join online communities(Slack and Facebook)of doctoral human resources, and exchange information.
- 2."Role Model" which can be viewed after logging in to JGRAD, contains useful information for doctoral human resources to consider careers.
- 3.JGRAD is linked to JREC-IN by the Japan Science and Technology Agency(JST), and displays job offer information related to your registered research field.
- 4.Career information and survey responses including free descriptions are reflected in reports published by NISTEP, and contribute to the policy formation.

<千葉大学の 登録申請用フォーム>

https://hr.nistep.go.jp/webentry.php?lang=ja&form\_key=u021-chiba-university

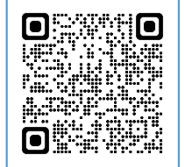

### <1. メールアドレスを登録する> Sign up with your email address

|                              |                                                                                                | 1000 Bartena                                                 |      |      |  |
|------------------------------|------------------------------------------------------------------------------------------------|--------------------------------------------------------------|------|------|--|
| J GRAD                       | WERE                                                                                           | 千葉大学の博士人材のJGRAD登録申請用フォーム                                     |      |      |  |
| 回 お知らせ<br>News               | Web entry application                                                                          | 下記のメールアドレス宛に、新規登録申請フォームのURLを送付します。<br>※メールが届くまで数分かかることがあります。 |      |      |  |
| プロフィール<br>Profile            |                                                                                                |                                                              |      |      |  |
| ロールモデル紹介<br>Role model       |                                                                                                | メールアドレス                                                      |      |      |  |
|                              |                                                                                                |                                                              | 修正する | 承認する |  |
| Q よくある質問<br>Faq              | 千葉大学の博士人材のJGRAD登録申請用フォーム                                                                       |                                                              |      |      |  |
| お問い合わせ<br>Contact            | 2014年度以降に千葉大学の博士(後期)課程に入学した方が個人でJGRADの新規登録を申請するためのフォーム                                         | ? <b>ず</b> 。                                                 |      |      |  |
| ▲ 個人情報保護方針<br>Privacy policy | 下の僕にメールアドレスを入力すると、そのメールアドレスに申請用URLが記載されたメールが居さます。<br>メール本文内の申請用URLをクリックして、JGRAD重想申請をすることができます。 |                                                              |      |      |  |
| 利用規約<br>Terms of service     | なお、登録申請に記入された情報は、千葉大学に照会する場合があります。                                                             |                                                              |      |      |  |
| ログイン                         | 201 メールアドレス                                                                                    |                                                              |      |      |  |
|                              | 入力確認へ                                                                                          |                                                              |      |      |  |

※大学院修了後も使用するメールアドレスで登録してください。 XPlease register with an email address that you will continue to use after completing graduate school.

### <2. WEB 登録申請フォーム> Web Registration Application Form

メールアドレスを入力し承認すると、そのメールアドレスに申請用 URL が記載されたメールが届きます。 (メールが届くまで数分かかることがあります。)

URL にアクセスし、新規登録申請にフォームを入力してください。 After entering and approving your email address, you will receive an email with the URL for your application at that email address. (It may take a few minutes for the email to arrive.)

Please access the URL and fill out the new registration application form.

| 🛨 件名                                                                                                    | 博士人材データベースへの新規登録 / New registration to the                      | ▼ 操作を選択     |  |  |  |
|----------------------------------------------------------------------------------------------------|-----------------------------------------------------------------|-------------|--|--|--|
|                                                                                                    | JGRAD                                                           |             |  |  |  |
| 送信者                                                                                                    | <u> "博士入材テーダベース(JGRAD) * &lt;]grad-auto@nr.nistep.go.jp&gt;</u> |             |  |  |  |
| The Englis                                                                                                    | h translation is below.                                         |             |  |  |  |
| この度は、博士人材データベース(JGRAD)をご利用いただき、ありがとうございます。<br>下記のページから登録内容を入力し、新規登録申請をお願い致します。<br>https://hr.nistep.go.jp/webentry_form.php?lang=ja&form_key=50ac5a69a8c0fddf9200db0bc7af5dc4 |                                                                 |             |  |  |  |
| なお、本メ                                                                                                    | ールの送信アドレスは配信専用のため、ご返信頂いても回答できませんので、ご了承くオ                        | <b>ささい。</b> |  |  |  |
| 文部科学省                                                                                                    | 科学技術・学術政策研究所/ JGRAD運営事務局                                        |             |  |  |  |

### 必須事項を登録する。

Register required information.

| Этогородиче Боловия           Этогородиче Боловия           Этогородиче Боловия           Этогородиче Боловия           Этогородиче Боловия           Этогородиче Боловия           Этогородиче Боловия | WEB登録申請フォーム<br>Web entry application form                                                                                    |                                                                                                    |
|----------------------------------------------------------------------------------------------------|----------------------------------------------------------------------------------------------------|----------------------------------------------------------------------------------------------------|
|                                                                                                    | 千葉大学の博士人材のJGRAD登録申請用フォー                                                                                                    | 必須       博士課程の享藤書号       ※修了者・中退者で享藤       書号を忘れてしまった場       台は「0」を入力してくだ       さい。                                          |
| 利用規約<br>Izers of Lawitz                                                                                                    | as Ks 在                                                                                                    | <ul> <li>         ・●気 博士課程数有リー ○該当する ○該当しない ○未回答     </li> <li>         ディングプログラム ●         プログラム名を入力してください。     </li> </ul> |
|                                                                                                    | #2 マリガナ<br>セイ<br>メイ                                                                                                    | 必須     卓越大字院プログ     〇該当する 〇該当しない 〇未回答       ラム ①     プログラム名を入力してください。                                                        |
|                                                                                                    | 28     注刻     〇労性 〇女性 〇その他 〇園所しない       28     主専月日     -     V                                                              | <mark>必変</mark> 大学フェローシッ<br>プ創設事業 ❹ ○該当する ○該当しない ○未回答                                                                        |
|                                                                                                    | <ul> <li></li></ul>                                                                                                    | ▲東<br>次世代研究者挑戦<br>的研究プログラム<br>(SPRING) ●<br>該当する<br>〇該当しない 〇未回答                                                              |
| 次世代码<br>(SPRII<br>Select "<br>Research<br>(SPRING                                                                                                    | 研究者挑戦的研究プログラム<br>NG)欄で、「該当する」を選択。<br>/es" in the "Support for Pioneering<br>n Initiated by the Next Generation<br>;)" field. | 年度<br>JGRAD遺営事務局<br>への道格機                                                                                                    |
|                                                                                                    |                                                                                                    | 入力確認へ                                                                                                    |

# 申請後、登録までの審査に1日~1週間を要します。

After application, it takes one day to one week for review before registration.

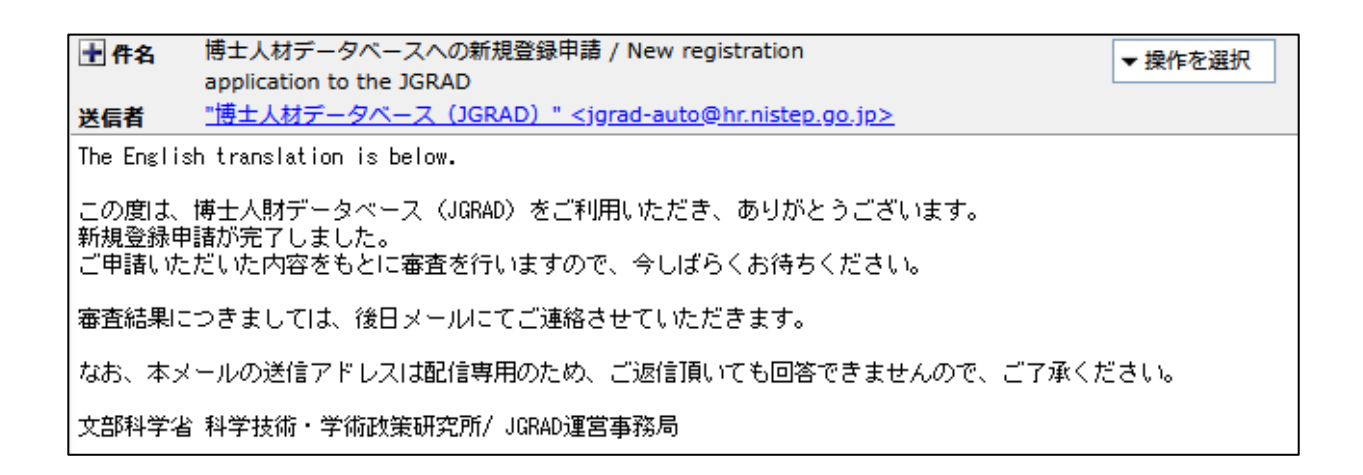

### <3.初期 ID とパスワードを受け取り、サイトで承認作業を行う> Receive initial ID and password and go through the approval process on the site

不備により審査が通らない場合は、JGRAD 運営事務局から確認が入りますので対応してください。 If your application does not pass the screening due to a deficiency, the JGRAD Management Office will contact you for confirmation and you are requested to take action.

|                              | JGRAD承認通知<br><u>"博士人材データベース(JGRAD)" <jgrad-auto@hr.nistep.go.jp></jgrad-auto@hr.nistep.go.jp></u> | ▶ 操作を選択 |
|------------------------------|---------------------------------------------------------------------------------------------------|---------|
| この度は、                        | JGRADへ登録申請いただきありがとうございました。                                                                        |         |
| 千葉大学;                        | 所属                                                                                                |         |
| 審査の結果                        | 1、申請いただいた内容で承認されましたので、ご連絡いたします。                                                                   |         |
| 下記のURL;                      | からJGRADへログインし、登録処理をお願いいたします。                                                                      |         |
| https://hi<br>初回ログイ<br>初期バスワ | <mark>r.nistep.go.jp/</mark><br>(ンID:<br>フード:                                                     |         |
| なお、本メ                        | ノールの送信アドレスは配信専用のため、ご返信頂いても回答できかねますのでご了承くださ                                                        | きしい。    |

承認通知で博士人材データベース(JGRAD)の初期ログイン ID およびパスワードを受取り後、JGRAD のウェブサイト(https://hr.nistep.go.jp/)へアクセスし、再度ログインしてください。

After receiving the initial login ID and password for JGRAD in the approval notification, please go to the JGRAD website (https://hr.nistep.go.jp/) and log in again.

| での<br>したのの Craduate<br>お知らせ<br>News | AD                 | 登録メールアドレス/初期ログイン ID<br>(メールアドレス登録後は初期ログイン ID は利用できません) |
|-------------------------------------|--------------------|--------------------------------------------------------|
| プロフィール<br>Profile                   |                    |                                                        |
| ロールモデル<br>Role model                | <sub>瘤介</sub> 時工入州 |                                                        |
| ルーム<br>Room                         | データベース             | パスワード                                                  |
| Q≱ よくある質問<br>Q≱ Faq                 |                    |                                                        |
| お問い合わせ<br>Contact                   |                    |                                                        |
| ▲ 個人情報保護<br>Privacy policy          | if st              | ログイン                                                   |
| 利用規約<br>Terms of service            |                    |                                                        |
| ログイン                                |                    | >パスワードを忘れた方はこちら                                        |
| 「同 プロフィール                           | Welcome            |                                                        |

JGRAD ウェブサイトの左側のメニューから「ログイン」を選択してください。 Select "ログイン" from the menu on the left side of the JGRAD website.

承認通知で指定された初期ログイン ID、パスワードを入力しログインしください。 Enter the initial login ID and password specified in the approval notice to log in.

### <4.アクティベーション登録する> Register for activation

#### ログイン後、アクティベーションのための登録を行ってください。 After logging in, please register for activation

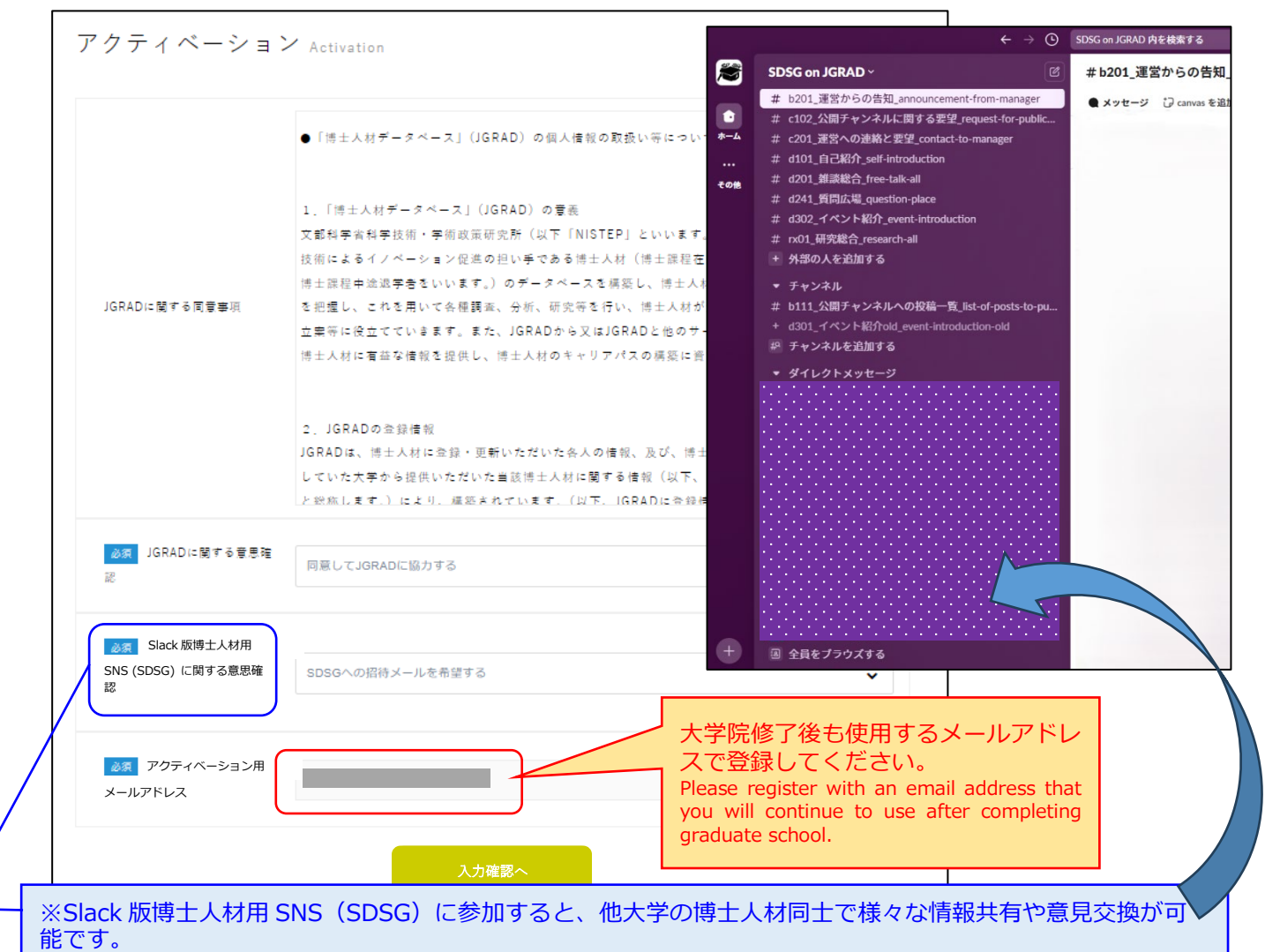

Participation in the "Slack 版博士人材用 SNS (SDSG)" allows doctoral students from other universities to share information and exchange opinions with each other.

| Γ     | GRAD                       |                                                 |
|-------|----------------------------|-------------------------------------------------|
|       | お知らせ<br>News               | Activation                                      |
| AT    | プロフィール<br>Profile          |                                                 |
| C III | ロールモデル紹介<br>Role model     |                                                 |
| Ø     | ν−L<br>Room                |                                                 |
| Q     | よくある質問<br>Faq              | アクティベーション Activation                            |
|       | お問い合わせ<br>Contact          | ご入力いただいたメールアドレス宛にアクティベートキー送信しました。               |
|       | 個人情報保護方針<br>Privacy policy | メールに記載されたえ URL にアクセスしアクティベート処理を完了してください。        |
| *     | 利用規約<br>Terms of service   | アクティベートキーが届かない場合は、お手数ですがメールアドレスを確認の上、再度お試しください。 |

「アクティベーション用メールアドレス」宛に、アクティベートキーと URL が記されたメールが届きます。 You will receive an e-mail with an activation key and URL to your "activation e-mail address".

| 毌 件名 博士人                                                                                                    | 材データベースアクティ           | ベーション / JGRAD /                          | Activation              |                                                    | ▼ 操作を選択                        |         |
|----------------------------------------------------------------------------------------------------|-----------------------|------------------------------------------|-------------------------|----------------------------------------------------|--------------------------------|---------|
| 送信者 <u>"博士人材データベース (JGRAD) " <jgrad-auto@hr.nistep.go.jp></jgrad-auto@hr.nistep.go.jp></u>                                                                           |                       |                                          |                         |                                                    |                                |         |
| The English translation is below.                                                                                                    |                       |                                          |                         |                                                    |                                |         |
| この度は、博士人材データベース(JGRAD)の登録を開始していただきありがとうございます。<br>下記のURLへアクセスし、JGRADのアクティベーションを完了してください。<br>https://hr.nistep.go.jp/activate.php?key=947c20eb6ddbb66ebb507a5fb62dad52 |                       |                                          |                         |                                                    |                                |         |
| なお、本メールの送信アドレスは配信専用のため、ご返信頂いても回答できませんので、ご了承ください。                                                                                                    |                       |                                          |                         |                                                    |                                |         |
| 文部科学省 科学技                                                                                                    | 術・学術政策研究所/ 、          | JGRAD運営事務局                               |                         |                                                    |                                |         |
|                                                                                                    |                       |                                          | アク                      | ティベーショ                                             | $\succ$ Activation             |         |
|                                                                                                    |                       |                                          | アクティ                    | マベート処理が完了しました。                                     |                                |         |
|                                                                                                    |                       |                                          | 下記のヘ                    | ページから、パスワードの変更をお                                   | 願いいたします。                       |         |
|                                                                                                    |                       |                                          | רפגא 🔶                  | - ド変更はこちら                                          |                                |         |
| お知らせ                                                                                                    |                       | 初期パスウー<br>Change initial                 | ■ト変史<br>password        |                                                    |                                |         |
| News                                                                                                    |                       |                                          |                         |                                                    |                                |         |
| Profile                                                                                                    |                       |                                          |                         |                                                    |                                |         |
| ロールモデル紹介<br>Role model                                                                                                    |                       |                                          |                         |                                                    |                                |         |
| € ルーム<br>Room                                                                                                    |                       |                                          |                         |                                                    |                                |         |
| ムくある質問<br>♀ Faq                                                                                                    | 初期パスワード変更             | 更 Change initial password                |                         |                                                    |                                |         |
| お問い合わせ<br>Contact                                                                                                    |                       |                                          |                         |                                                    |                                |         |
| ● 個人情報保護方針                                                                                                    |                       |                                          |                         |                                                    |                                |         |
| Privacy policy<br>利用規約<br>Terms of service                                                                                                    | ▲須 新しいパスワード           | ※パスワードは8文字以上32文字以内(<br>※パスワードは半角英字(小文字、大 | こしてください。<br>文字)と半角数字を組み | 含わせてください。                                          |                                |         |
| ログイン                                                                                                    | <u>必須</u> 新しいパスワード (確 |                                          | ſ                       |                                                    |                                |         |
| Change language:                                                                                                    | 82)                   |                                          |                         | 初期パスワード                                            | 変更 Change initial p            | assword |
| Hudita (national)                                                                                                    |                       | 入力確認                                     | 8~                      | パスワードの変更が完了しまし<br>下記のページから、プロフィー<br>プロフィールの初期入力はこち | た。<br>- ルの初期入力をお願いいたし :<br>- ら | ます。     |

表示される画面中央の入力欄に、承認通知で指定された初期ログイン ID、パスワードを入力し「入力画面へ」を選択し、次のページで「承認する」より登録してください。

Enter the initial login ID and password specified in the approval notice in the entry fields in the center of the screen that appears, select "入力確認へ," and register by clicking "承認する" on the next page.

ログイン後、「プロフィールの新規入力」へ進んでください。 After logging in, please proceed to "プロフィールの新規入力".

| FORRAD<br>Jaco Good Control                  |                                                  | 初期プロフィール                  | 入力                                |                              |
|----------------------------------------------|--------------------------------------------------|---------------------------|-----------------------------------|------------------------------|
| 部知らせ<br>News                                 |                                                  | Initial profile inpu      | it                                |                              |
| プロフィール<br>Profile                            |                                                  |                           |                                   |                              |
| ロールモデル紹介<br>Bile model                       |                                                  |                           |                                   |                              |
| ₩-L<br>Room                                  |                                                  | ]                         | 「卓越大学院プログラム」                      | ○該当する ○該当しない ● 未回答           |
| よくある質問<br>Faq                                | 初期プロフィール                                         | ·入力 Initial profile input | の該当 🛷                             |                              |
| お問い合わせ<br>Contact<br>何(点句保護士会)               | 基本情報を入力してください。                                   |                           | 「大学フェローシップ創設<br>事業」の該当            | ○該当する ○該当しない ◎未回答            |
| ● 個人智敏休護力好<br>Privacy solicy                 |                                                  |                           | 「次世代研究者挑戰的研究                      | 全方位プロジェクト生は「該当する」を選択すること     |
| *1用规约<br>Terms of service                    | 任意 氏名 0                                          |                           | プログラム<br>(SPRINC) Lの該当            | ●該当する ○該当しない ⑧未回答            |
| ログアウト                                        |                                                  | 裕美【千葉大子事務局による動作確認         |                                   |                              |
| Change language:                             |                                                  | 姓:                        | 「国家戦略分野の博士後期                      | A   特化型プロジェクト生は「該当する」を選択すること |
| 日本語 (Japanese) V                             | 任章 英字氏名 0                                        | 名:                        | 課程学生の育成事業<br>(BOOST)」の該当 🔮        | ●該当する ○該当しない ◎未回答            |
|                                              | 任意 ミドルネーム                                        |                           | ■<br>博士(後期)課程におけるテ<br>ィーチングアシスタント | ○該当する ○該当しない ◉ 末回答           |
|                                              | 必須(性別)                                           | ○男性 ◉女性 ○その他 ○回答しない       | (TA)経験<br>●<br>博士(後期)課程におけるリ      |                              |
|                                              | 必须 生年月日                                          | 1981 🗸 6                  | サーチアシスタント(RA)<br>経験 🚧             | ○該当する ○該当しない ◉未回答            |
|                                              |                                                  |                           | e-Radの研究者番号                       |                              |
| 「支援/経験」<br>Please update t<br>"Support/Exper | 欄の情報を更新<br>he information in tl<br>ience" field. | してください。<br>ne             |                                   | 入力確認へ                        |

ALDIC-PhD project students must select "Yes" for "Support for Pioneering Research Initiated by the Next Generation (JST-JISEDAI or SPRING)".

AI-PhD project students should select "Yes" for "Broadening Opportunities for Outstanding doctoral students in STrategic areas (BOOST)".

### ここまで登録できたら、手続き完了です。 以後は適宜、その他の登録内容を更新してください。 大学院修了後に、登録内容更新について案内しますが、3年ログインがないと登録データが削除されま す。 特に4年博士課程の方は、在学中に更新することを忘れないようにしてください。

Once you have registered up to this point, the process is complete.

Thereafter, please update your other registration information as appropriate.

Upon completion of graduate school, you will be informed about updating your registration details, but if you do not log in for three years, your registration data will be deleted.

Please remember to update your registration while you are still in school, especially if you are in a 4-year doctoral program.